## **Registrieren bei OLAT**

- 1. Browser öffnen und auf http://www.olat.unizh.ch/ gehen.
- 2. Die Universität Zürich in der Drop-Down-Liste auswählen.

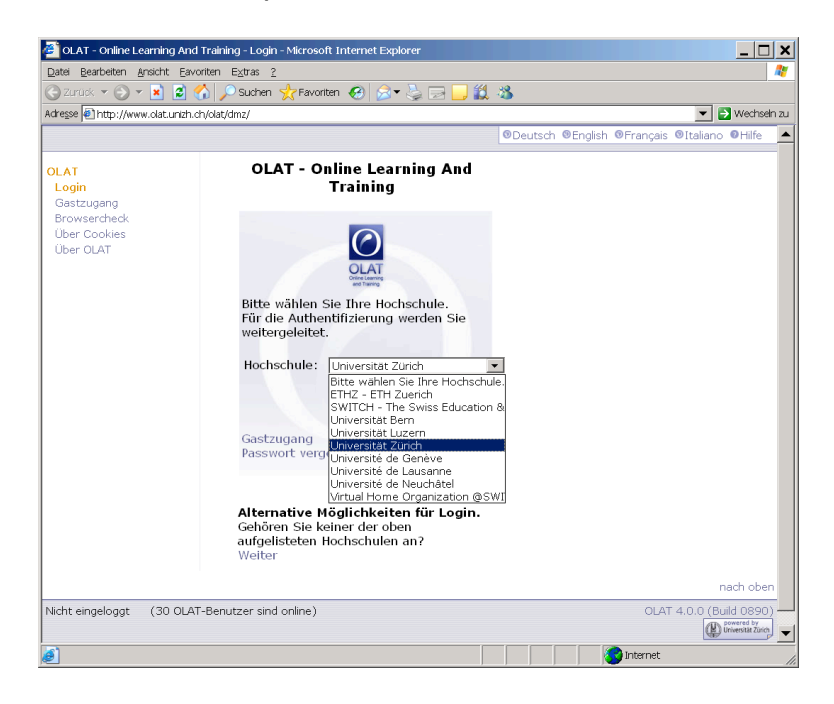

3. Das Zertifikat akzeptieren.

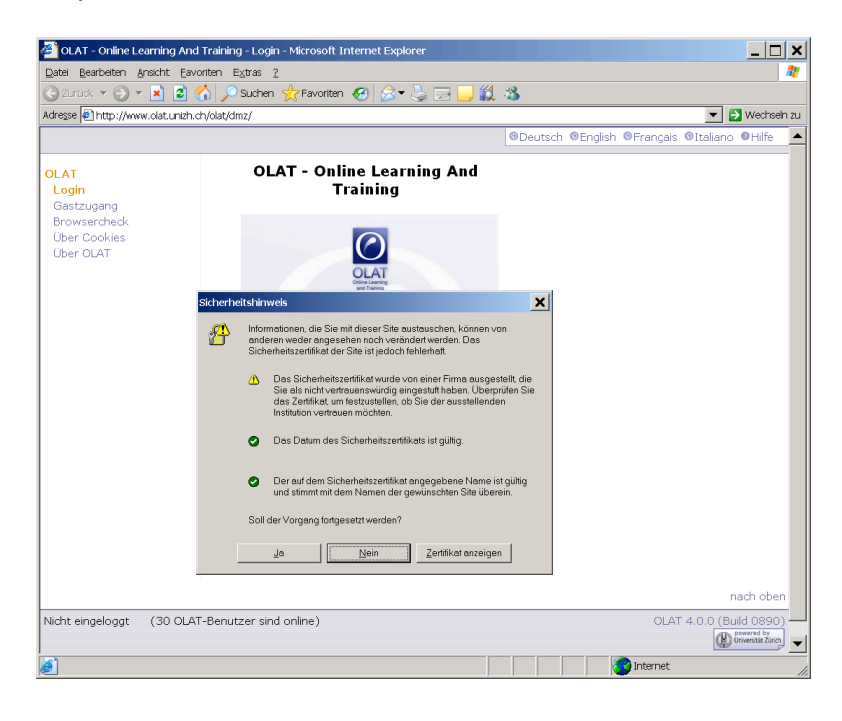

4. Mit den UniAccess-Daten einloggen, als Student bzw. Studentin s+Matrikelnummer (7 Zahlen) und UniAccess-Passwort.

| C Zunck • ⊙ • € 2 ↔<br>Adresse € https://do.unik.ch/cas/logi<br>University of Zunck> AA<br>University of Zunck> AA | Pauten ☆Favoriten ⊘ ⊗                                                                                                    | get%3Dolat%26shre%3Dhttps 💌 🛃 Wechsein z                                                                                                    |
|----------------------------------------------------------------------------------------------------|----------------------------------------------------------------------------------------------------|----------------------------------------------------------------------------------------------------|
| Hep<br>Abod AAI<br>FAQ                                                                                             | AAI Login<br>Too have requested access to a site that requires authentication.<br>Enter your+UniAccess usemanne and password below, then click on the<br>Login button to continue.<br>Login<br>Login<br>2 top | Explicit I III IIII IIII<br>Certificate:<br>We recommend importing the<br>+ SwatsSign Root CA.<br>SwatsSign Root CA.<br>SwatsSign Root CA.<br>IIIIIIIIIIIIIIIIIIIIIIIIIIIIIIIIIIII |

Bei Fragen zum UniAccess Login und Passwort hilft http://www.access.unizh.ch/faq/faq/faq-direct.phtml?key=41

5. Das Zertifikat akzeptieren.

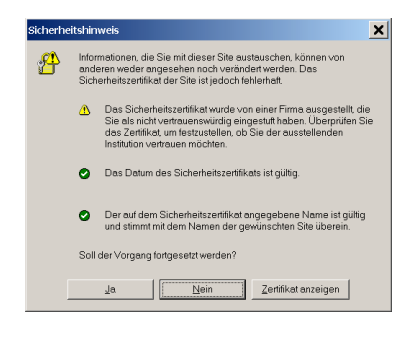

6. Einen neuen, eigenen OLAT-Benutzernamen wählen und eingeben.

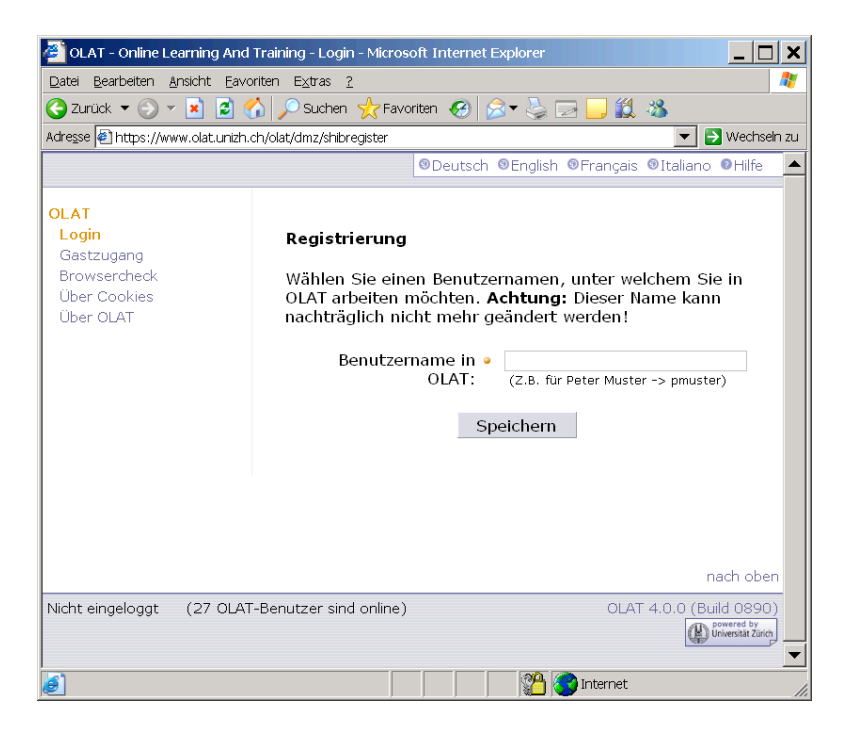

7. Die Nutzungsbedingungen lesen und akzeptieren.

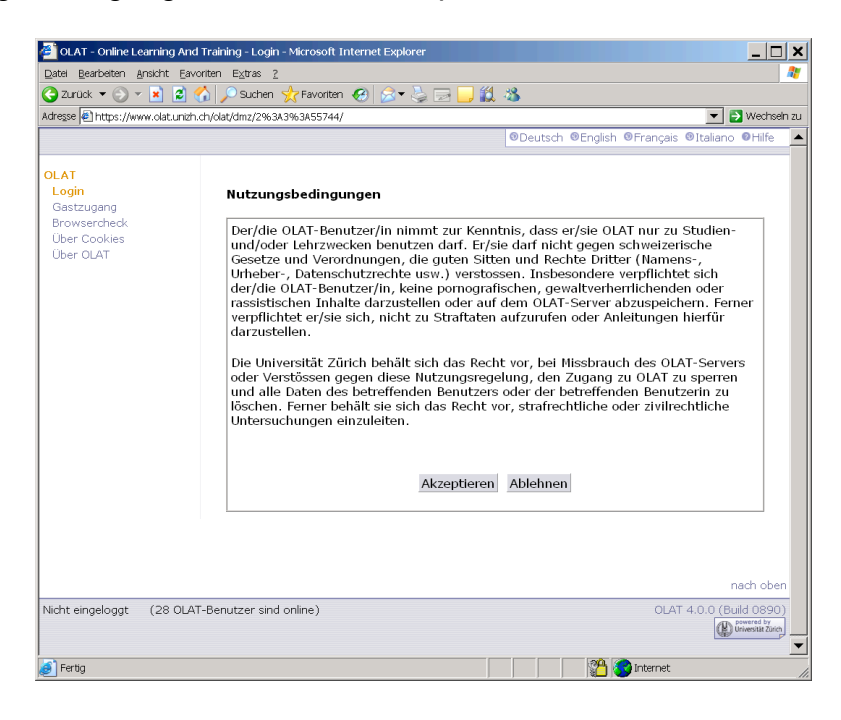

8. Sie befinden sich nun auf Ihrer Einstiegsseite in OLAT. Viel Spass beim Arbeiten mit OLAT!

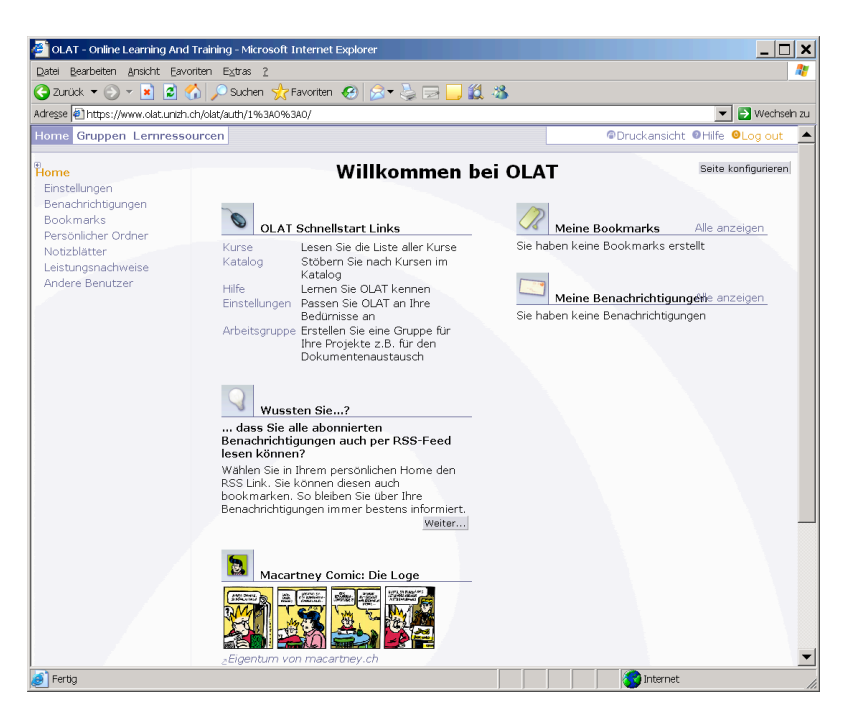